## インターネット予約の方法

1. ホームページ上の蔵書検索をクリックします。

| <sup>奈良県</sup> 川市西田 ≚本文へ ▶ サイトマップ        |               | 文书      | ミサイズ 標準 拡大 |
|------------------------------------------|---------------|---------|------------|
| Kawanishi Town                           | Google"カスタム検索 | Qサイト内検索 | 背景色標準反転    |
| トップ 暮らし 町政情報                             | 町の施設          | 観光      | 学校         |
| <u> トップ</u> ▶ 町の施設 ▶                     |               |         |            |
| 川西町立図書館                                  |               |         |            |
| ・ <u>「インターネット予約」について</u> [2021年3月1日]     |               |         |            |
| ・図 <u>書館の概要と利用案内</u> [2020年7月2日]<br>利用案内 |               |         |            |
| ・ <u>夜間開館日変更のお知らせ</u> [2020年7月2日]        |               |         |            |
| • Welcome to the Library! [2020年4月1日]    |               |         |            |
| <u>蔵書検索</u> 別ウィンドウで開く<br>[2018年3月4日]     |               |         |            |

書名、著者名、出版者名等を入力して「検索」をクリックします。
 または、「本を探す・・・」に入力して虫眼鏡マークをクリックします。

| 0 10 1         | incip3.//op | ホーム 資料検索 蔵書検索・予約                              |              |
|----------------|-------------|-----------------------------------------------|--------------|
| <b>山西町立図書館</b> | ίn.         | <sub>蔵書検索・予約</sub><br>蔵書検索・予約<br>詳細検索<br>単独検索 |              |
| 本を探す…          | ٩           | 検索条件                                          | サジェスト ON OFF |
| 資料検索           | •           | 書名/タイトル マ   を含                                | 含む - AND -   |
| 👤 利用案内         | •           | 著者名 ▼ を含                                      | 含む - AND -   |
| <b>夜</b> リンク   |             | 出版者 - を言                                      | 含む - AND -   |
| ■ 表示切替         | •           | 一般件名・                                         | ŝt - 🗢       |
|                |             |                                               |              |
|                |             |                                               |              |
|                |             | 出版年                                           |              |
|                |             | ~(i)                                          |              |
|                |             | 分類                                            |              |
|                |             |                                               |              |
|                |             | 巻次                                            |              |

《簡易検索画面》

| $\leftarrow$ C $\widehat{}$ $\widehat{}$ https://op | aaclibcloud.jp/lib-t-kawanishi-nara/advanced-search                                                                                                    | Đ |
|-----------------------------------------------------|----------------------------------------------------------------------------------------------------|---|
|                                                     | ホーム 資料検索 蔵書検索・予約                                                                                                    |   |
| 川西町立図書館 本を探す… Q                                     | 威書検索・予約     蔵書検索・予約     詳細検索     単独検索     単独検索     ・     ・     ・     ・     ・     ・     ・     ・     ・     ・     ・     ・     ・     ・     ・     ・     ・     ・     ・     ・     ・     ・     ・     ・     ・     ・     ・     ・     ・     ・     ・     ・     ・     ・     ・     ・     ・     ・     ・     ・     ・     ・     ・     ・     ・     ・     ・     ・     ・     ・     ・     ・     ・     ・     ・     ・     ・     ・     ・     ・     ・     ・     ・     ・     ・     ・     ・     ・     ・     ・     ・     ・     ・     ・     ・     ・     ・     ・     ・     ・     ・     ・     ・     ・     ・     ・     ・     ・     ・     ・     ・     ・     ・     ・     ・     ・     ・     ・     ・     ・     ・     ・     ・     ・     ・     ・     ・     ・     ・     ・     ・     ・     ・     ・     ・     ・     ・     ・     ・     ・     ・     ・     ・     ・     ・     ・     ・     ・     ・     ・     ・     ・     ・      ・     ・     ・     ・     ・      ・      ・      ・      ・      ・      ・      ・      ・      ・      ・      ・      ・      ・      ・      ・      ・      ・      ・      ・      ・      ・      ・      ・      ・      ・      ・      ・      ・      ・      ・      ・      ・      ・      ・      ・      ・      ・      ・      ・      ・      ・      ・      ・      ・      ・      ・      ・      ・      ・      ・      ・      ・      ・      ・      ・      ・      ・      ・      ・      ・      ・      ・      ・      ・      ・      ・      ・      ・      ・      ・      ・      ・      ・      ・      ・      ・      ・      ・      ・      ・      ・      ・      ・      ・      ・      ・      ・      ・      ・      ・      ・      ・      ・      ・      ・      ・      ・     ・     ・      ・                ・      ・      ・      ・      ・      ・      ・      ・      ・      ・      ・      ・      ・      ・      ・      ・      ・      ・      ・      ・      ・      ・      ・      ・      ・      ・      ・      ・      ・      ・     ・     ・     ・     ・     ・     ・     ・     ・     ・     ・     ・     ・     ・     ・     ・     ・     ・     ・     ・     ・     ・     ・     ・     ・     ・     ・     ・     ・     ・     ・     ・     ・     ・     ・     ・     ・     ・ |   |
|                                                     |                                                                                                    |   |
|                                                     | 書名/911/ル ▼ AND ▼                                                                                                    |   |
| 🧘 利用案内 →                                            | 著者名         ・             を含む         ・                                                                                                    |   |
|                                                     | 出版者 マ を含む マ AND マ                                                                                                    |   |
| ← ==+11##                                           | 一般件名         を含む                                                                                                    |   |
|                                                     |                                                                                                    |   |
|                                                     | 絞り込み条件                                                                                                    |   |
|                                                     | 出版年                                                                                                    |   |
|                                                     |                                                                                                    |   |
|                                                     | 分類                                                                                                    |   |
|                                                     |                                                                                                    |   |
|                                                     | 巻次                                                                                                    |   |
|                                                     | 検索                                                                                                    |   |

3. 検索後、予約したい資料をクリックします。

「予約かごに追加」をクリックし、予約かごに入れる事もできます。

|          | ホーム 資料検索 蔵書検索・予約                                     |                 |
|----------|------------------------------------------------------|-----------------|
|          |                                                      | 🕑 1件の資料が該当しました。 |
|          | 蔵書検索・予約 > 検索結果─覧                                     |                 |
| 川西町立図書館  | 検 <b>察結果一</b> 覧                                      |                 |
| 本を探す… Q  | タイトルをクリックすると詳しい内容を見ることができます。<br>1ページ中の1ページ           | 前へ次へ            |
| ◎ 資料検索 ▶ | 絞り込み                                                 | 新しい順 10件 表示変更   |
| 11月案内 ▶  | 1 旅ごころはリュートに乗って 歌がみちびく中世巡礼 図書<br>平凡社 2020/09 星野 博美/著 | 予約かごに追加         |
|          |                                                      | J               |
| ➡ 表示切替 ▶ | 貸出可能                                                 |                 |
|          | 1ページ中の1ページ                                           | 前へ 次へ           |
|          |                                                      |                 |
|          |                                                      |                 |
|          | 予約かご                                                 |                 |

4. 内容等を確認し、「予約かごに追加」をクリックします。

|          | ホーム                          | 資料検索 蔵書                | 書検索・予約 |       |           |           |         |       |
|----------|------------------------------|------------------------|--------|-------|-----------|-----------|---------|-------|
|          | <sub>蔵書検索・予約</sub> ><br>資料詳細 | 検索結果一覧:                | > 資料詳細 |       |           |           |         |       |
| 川西町立図書館  | 1件中の1件目                      |                        |        |       |           |           | 育       | 「へ」次へ |
| 本を探す… Q  | 旅ごころ                         | ろはリュ                   | ートに美   | 乗って   | -         |           |         |       |
| ◎ 資料検索 ▶ | 星野 博美/                       | 中回 <u>M</u> TL 凶音<br>著 |        |       |           |           |         |       |
|          | 平凡社 2020<br>古楽器リュー           | /09<br>トに魅せられ、         | 時空を超えた | 旅に出た。 | 舞台はルネサン   | スから中世へ、やれ | がて現代世界( | こも響   |
| ◎ リンク ・  | くキリスト教                       | の深い闇へ…                 |        |       |           |           | ~ 続き    | を読む   |
| ➡ 表示切替 ▶ | 予約かごに                        | 追加                     |        |       |           |           |         |       |
|          | 所蔵                           | 詳細                     |        |       |           |           |         |       |
|          | <b>献</b> 事物· 1冊              | 1                      |        |       |           |           |         |       |
|          | ▲書数: 1冊                      | }                      | 館      | 場所    | 請求記号      | 資料コード     | 禁帯区分    | 状態    |
|          | 貸出数: 0冊<br>予約件数: 0件          | 9 川西田<br>-             | 「立図書館  | 一階    | /762.0/ホ/ | 111063640 | 帯出可     | 貸出可   |
|          | J/10/1732X. UT               |                        |        |       |           |           |         |       |
|          | 1件中の1件目                      |                        |        |       |           |           | 育       | 前へ 次へ |
|          |                              |                        |        |       |           |           |         |       |
|          |                              |                        |        | 予約    | かご        |           |         |       |
|          |                              |                        |        |       |           |           |         |       |

5. ユーザーログイン画面が表示されます。利用者カードの番号・パスワードを入力し、 「ログイン」をクリックします。

| ログインに5回繰り返し失敗した場合、ID保<br>護の為、1時間ほどログインできなくなります。                                                                                                    |
|----------------------------------------------------------------------------------------------------|
| <ul> <li>□ 利用者カードの番号</li> <li>パスワード 初期設定は生年月日の西暦8桁</li> <li>● (半角)です。例) 平成8年11月1日の場合、<br/>19961101となります。</li> <li>□グイン</li> <li>パスワードを忘れたとき</li> </ul> |

6. 予約かごへ追加されます。他に予約されたい資料がある場合は、2から4を繰り返して ください。予約かごの後の()の数字は、予約かごに入っている資料の冊数になります。

|          | ホーム i                                                                                       | 資料検索        | 蔵書検索・予約  |     |           |           |      |        |
|----------|---------------------------------------------------------------------------------------------|-------------|----------|-----|-----------|-----------|------|--------|
|          | <sub>蔵書検索・予約</sub> ><br>資料詳細                                                                | •検索結果-!     | 覧 > 資料詳細 |     |           |           |      |        |
| 川西町立図書館  | 10件中の1件目                                                                                    |             |          |     |           |           | 前へ   | 、 次へ → |
| 本を探す… Q  | 旅ごこ                                                                                         | ろはリ         | ュートに美    | 乗って |           |           |      |        |
| ◎ 資料検索 ▶ | 歌がみちびく中世巡礼 図書<br>星野 博美/著<br>平凡社 2020/09<br>古楽器リュートに魅せられ、時空を超えた旅に出た。舞台はルネサンスから中世へ、やがて現代世界にも響 |             |          |     |           |           |      |        |
| . 利用案内 → |                                                                                             |             |          |     |           |           |      |        |
|          | - くキリスト教の深い闇へ… 、 、 、 、 、 続きを読む                                                              |             |          |     |           |           |      |        |
| ➡ 表示切替 → | 予約かごは                                                                                       | こ追加         |          |     |           |           |      |        |
|          | 所蔵                                                                                          | 詳細          |          |     |           |           |      |        |
|          | 蔵書数: 1ff                                                                                    | H .         | 館        | 場所  | 請求記号      | 資料コード     | 禁帯区分 | 状態     |
|          | 員出可能数: 1m<br>貸出数: 0ff<br>予約件数: 0f                                                           | ₩<br>₩ ///i | 西町立図書館   | 一階  | /762.0/ホ/ | 111063640 | 帯出可  | 貸出可    |
|          | 10件中の1件目                                                                                    |             |          |     |           |           | 前へ   | 、 次へ → |
|          |                                                                                             |             |          | 予約力 | ヽご(2)     |           |      |        |

7. 「予約かご」をクリックします。

|          | ホーム 資料検索 蔵書検索・予約                                                        |   |
|----------|-------------------------------------------------------------------------|---|
|          | 蔵書検索・予約 > 検索結果一覧 > 資料詳細<br>資料詳細                                         |   |
| 川西町立図書館  | 10件中の1件目 前へ   次へ -                                                      | ÷ |
| 本を探す… Q  | 旅ごころはリュートに乗って                                                           |   |
| ◎ 資料検索 ▶ | ■1000000000000000000000000000000000000                                  |   |
|          | 平凡社 2020/09<br>古楽器リュートに魅せられ、時空を超えた旅に出た。舞台はルネサンスから中世へ、やがて現代世界にも響         |   |
| ◎ リンク ・  | くキリスト教の深い闇へ…<br>〜 続きを読む                                                 |   |
| ➡ 表示切替 ▶ | 予約かごに追加                                                                 |   |
|          | 所蔵                                                                      |   |
|          | 蔵書数: 1冊 館 場所 請求記号 資料コード 禁帯区分 状態                                         |   |
|          | 員工の記録: 1冊<br>貸出数: 0冊 川西町立図書館 一階 /762.0/ホ/ 111063640 帯出可 貸出可<br>予約件数: 0件 |   |
|          | 10件中の1件目 前へ 次へ -                                                        | ÷ |
|          | 予約かご(2)                                                                 |   |

8. 資料の左側にある緑色の○をクリックし、チェックを入れたり外したりすることで、 「予約する」「予約しない」を選択できます。予約する本の緑色の○をクリックし、「次へ」 をクリックします。

|                                                                                                  | ホーム 資料検索 蔵書検索・予約                                                                    |                         |
|--------------------------------------------------------------------------------------------------|-------------------------------------------------------------------------------------|-------------------------|
|                                                                                                  | 蔵書検索・予約 > 検索結果一覧 > 資料詳細 > 予約かご管理<br>予約かご管理                                          |                         |
| 川西町立図書館                                                                                          | 予約資料は【ご利用状況参照】画面の予約状況一覧の状態が、『受取り可』となっている<br>館ください。<br>1ページ中の1ページ                    | うことをご確認の上、ご来<br>前へ │ 次へ |
| TEMI                                                                                             | カテゴリ すべて - カテゴリ修正 登                                                                 | 録日 10件 表示変更             |
| ◎ 資料検索 ▶                                                                                         | ○全てを選択する                                                                            |                         |
| ▲ 利用案内 ▶                                                                                         | 1 ◇旅ごころはリュートに乗って 歌がみちびく中世巡礼 図 登録日:                                                  | 2024年02月23日             |
| <u> <u> </u> <u> </u> <u> </u> <u> </u> <u> </u> <u> </u> <u> </u> <u> </u> <u> </u> <u></u></u> | 書     カテゴリ       平凡社 2020/09     星野 博美/著                                            | ノ (指定なし)                |
| → 表示切替 ・                                                                                         |                                                                                     |                         |
|                                                                                                  | 貸出可能 メモを書く カテゴリ変更                                                                   |                         |
|                                                                                                  | 2         〇うちゅう おおきなしゃしんでよくわかる!はじめての登録日2         登録日2           ずかん 図書         カテゴリ | 2024年02月12日<br>ノ (指定なし) |
|                                                                                                  | 高橋書店 2022/1. 山岡 均√監修                                                                |                         |
|                                                                                                  | 貸出可能 メモを書く カテゴリ変更                                                                   |                         |
|                                                                                                  |                                                                                     |                         |
|                                                                                                  |                                                                                     | 前へ 次へ                   |
|                                                                                                  | 削除次へ                                                                                |                         |

9. 連絡方法を選択し、「次へ」をクリックします。

|                                         | ホーム 利用者メニュー 予約管理                                                                          |
|-----------------------------------------|-------------------------------------------------------------------------------------------|
| 一次1000000000000000000000000000000000000 | 予約かご管理 > 予約登録<br><b>予約登録</b><br>予約中資料 予約済資料<br>予約海資料                                      |
|                                         | 「から見たる」とかられているとなっていることでもないで、「それから」となっていることでもないよ、こ本館ください。                                  |
| ◎ 資料検索                                  | • 予約できない資料がある場合は、文字の色が 赤色 で表示されます。                                                        |
| 利用案内 →                                  | 1     旅ごころはリュートに乗って 歌がみちびく中世巡礼 図書     予約区分 一般       □     平凡社 2020/09 星野 博美/著     予約区分 一般 |
| 🤹 リンク 🔹 🖡                               |                                                                                           |
| ↓ 表示切替 →                                | <b>貸出可能</b> 予約中止                                                                          |
|                                         | 連絡方法     不要       受取館     川西町立図書館                                                         |
|                                         |                                                                                           |
|                                         | 次へ                                                                                        |

10. 予約確認画面が表示されますので、間違いがなければ「予約」をクリックします。

|          | ホーム 利用者メニュー                   | - 予約管理                                     |
|----------|-------------------------------|--------------------------------------------|
|          |                               | ▲ 以下の内容で予約の申込を行います。よろしいですか?                |
|          | 予約かご管理 > 予約登録 > 6             | 権認                                         |
| 川西町立図書館  | 予約確認                          |                                            |
| 本を探す… Q  | 予約資料は【ご利用状況参照<br>館ください。       | 8】画面の予約状況一覧の状態が、『受取り可』となっていることをご確認の上、ご来    |
| ♀ 資料検索 ▶ | ┃ 予約資料                        |                                            |
| . 利用案内 ▶ | 1 旅ごころはリュー<br>■ 平凡社 2020/09 ま | -トに乗って 歌がみちびく中世巡礼 図書<br><sub>星野</sub> 博美/著 |
|          |                               |                                            |
| ★ 表示切替 → | 貸出可能                          |                                            |
|          |                               |                                            |
|          | ┃ 予約情報                        |                                            |
|          | 利用者カードの番号                     |                                            |
|          | 連絡方法                          | 不要                                         |
|          | 受取館                           | 川西町立図書館                                    |
|          |                               | 予約 戻る                                      |

11. 予約受付画面が表示されます。予約完了です。

※ ただし、順番確定は次の日以降になることがあります。注意点をご確認ください。

|            | ホーム 利用者メニュー 予約管理                                                                                                    |         |
|------------|----------------------------------------------------------------------------------------------------|---------|
|            | ♥ 予約申込を受                                                                                                    | け付けました。 |
| 川西町立図書館    | 予約かご管理 > 予約登録 > 確認 > 完了<br>予約受付                                                                                                    |         |
| 本を探す… Q    | 予約資料は【ご利用状況参照】画面の予約状況一覧の状態が、『受取り可』となっていることをご確認の上、<br>館ください。                                                                                          | Ĩ来<br>J |
|            | 予約資料                                                                                                    |         |
| ○ 資料検索 ▶   | •                                                                                                    |         |
| ▲ 利用案内 🔹 🕨 | 1     旅ごころはリュートに乗って 歌がみちびく中世巡礼 図書       平凡社 2020/09 星野 博美/著                                                                                          |         |
| ◎ リンク →    | •                                                                                                    |         |
| ★ 表示切替     | <b>貸出可能</b>                                                                                                    |         |
|            |                                                                                                    |         |
|            | 予約情報                                                                                                    |         |
|            | 利用者カードの番号                                                                                                    |         |
|            | 連絡方法不要                                                                                                    |         |
|            | 受取館 川西町立図書館                                                                                                    |         |
| ※注意点       | 以下の注意点をご確認下さい。<br>• 予約した資料が貸し出せるまで時間がかかる場合があります。また、貸し出しが出来ない場合がございますので、あらかじめご了承下さい。<br>• 予約資料が準備できましたら、連絡方法がメール・電話の方には、ご連絡を差し上げますのでお待ち下い。<br>ご利用状況参照 | ŧ.      |

12. 予約連絡後、取り置き有効期限は、1週間です。